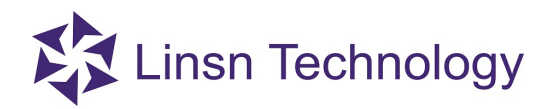

### How to set up brightness autoadjustment via multi-function card

#### 1. Hardware connection

Make sure your Multi-function card is connected between Sending card and Receiving card.

The green light should be flashing on Sender, Multi-function card and Receiver.

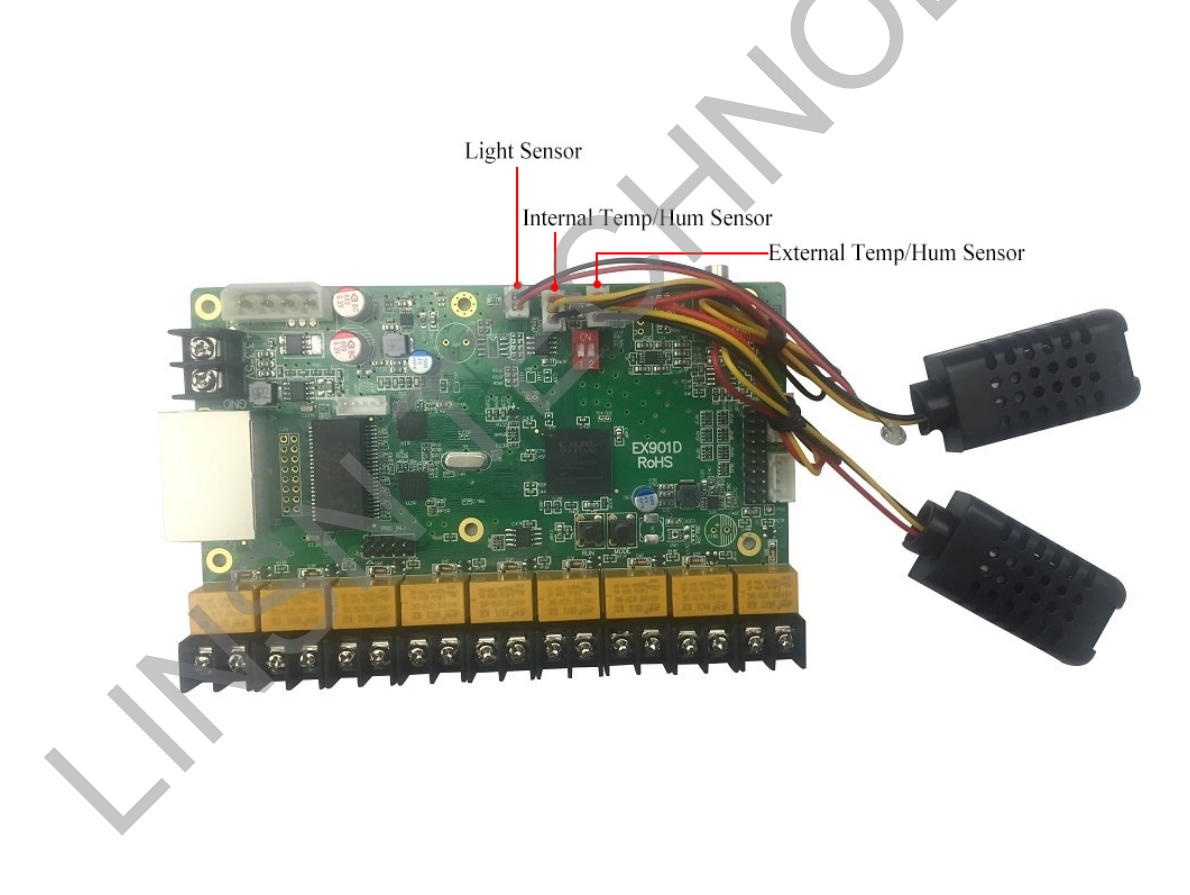

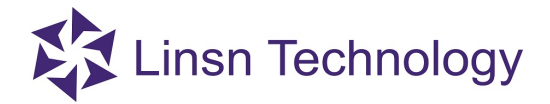

#### 2. Software setup

- 1) Running software (LedSet) on your computer
- 2) Make sure sending card is recognized by software.
- 3) Then click "Screen Configuration".

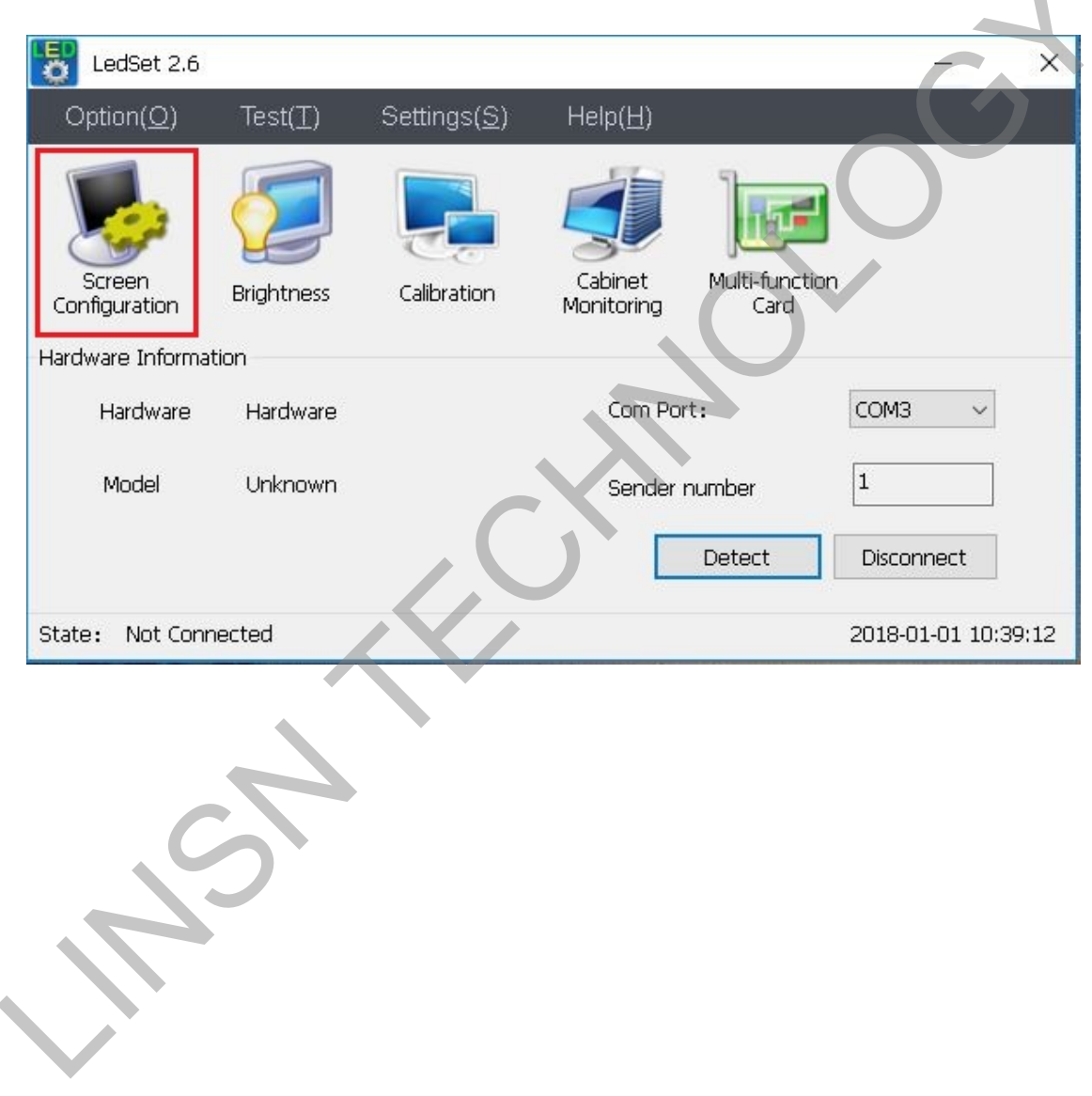

# Linsn Technology

Tick "Enable Auto-adjust Brightness" on the interface of Sender, and then click "Save to Sender".

| Sender                                                                                                   | Receiver                                           | Display (                    | Connection | 1                                                  |                                 |                              |             |             |          |
|----------------------------------------------------------------------------------------------------|----------------------------------------------------|------------------------------|------------|----------------------------------------------------|---------------------------------|------------------------------|-------------|-------------|----------|
| Hardware                                                                                                 |                                                    |                              |            |                                                    |                                 |                              |             |             |          |
| Hardware:00.57                                                                                           | Model U                                            | inknown                      | COM Port   | com3 $\sim$                                        | Sende                           | er No. 1                     |             | Check Hardw | are      |
| Display Mode                                                                                             |                                                    |                              | Screen     | n Parameters                                       |                                 |                              |             |             |          |
| Resolution                                                                                               | 1920X1080                                          | ~                            |            | 🗹 Set width                                        | 1024                            |                              |             |             |          |
| Sender frequency                                                                                         | 60                                                 | ~                            |            | Start X                                            | 0                               |                              |             |             |          |
| Display frequency:                                                                                       | 60.085HZ                                           |                              |            | Start Y                                            | 0                               |                              |             |             |          |
| Curchern                                                                                                 | 1                                                  | Apply                        |            | Width coefficient                                  | 1                               |                              |             |             |          |
| Custom                                                                                                   | 13.                                                | HER                          |            | Widen coerneiene                                   | -                               | (                            |             |             |          |
| Other Options                                                                                            |                                                    |                              |            | Height coefficient                                 | 1                               |                              |             |             |          |
| Enable Brightness C                                                                                      | alibration                                         |                              |            | Manual brightness                                  | 16                              | 32 064                       |             |             |          |
| Enable LED Error De                                                                                      | stection                                           |                              |            | Screen power                                       | Auto on/off                     | Ooff                         |             |             |          |
| Enable Auto-adjust                                                                                       | Brightness                                         |                              |            |                                                    |                                 | ~~~                          |             |             |          |
| Enable receiver rea                                                                                      | d back                                             |                              | Rotati     | on                                                 |                                 |                              |             |             |          |
| Broadcast display co                                                                                     | onnection                                          |                              |            | 0 09                                               | 0 0180                          | ○270                         |             | Mirror      |          |
| <br>ck "Multi-f                                                                                          | unction ca                                         | rd"                          | C          |                                                    | Default                         | Save to Se                   | nder        | Advance     | d        |
| ck "Multi-f                                                                                              | unction ca                                         | rd"                          | C          |                                                    | Default                         | Save to Se                   | nder        | Advance     | d        |
| ck "Multi-f<br>LedSet 2.6                                                                                | unction ca                                         | rd"                          | C          |                                                    | Default                         | Save to Se                   | nder        | Advance     | d        |
| ck "Multi-f<br>LedSet 2.6<br>Option( <u>O</u> )                                                          | unction ca                                         | rd"<br>Settings              | C<br>(s)   | Help( <u>H</u> )                                   | Default                         | Save to Se                   | nder        | Advance     | đ        |
| ck "Multi-f<br>LedSet 2.6<br>Option(Q)                                                                   | unction ca                                         | rd"<br>Settings              |            | Help( <u>H</u> )                                   | Default                         | Save to Se                   | nder        | Advance     | d        |
| ck "Multi-f<br>LedSet 2.6<br>Option( <u>O</u> )                                                          | unction ca                                         | rd"<br>Settings              |            | Help( <u>H</u> )                                   | Default                         | Save to Se                   | nder.       | Advance     | d        |
| ck "Multi-f<br>LedSet 2.6<br>Option(Q)                                                                   | unction ca                                         | rd"<br>Settings              | (G)        | Help(H)                                            | Default                         | Save to Se                   | nder        | Advance     | d        |
| ck "Multi-f<br>LedSet 2.6<br>Option(Q)                                                                   | Unction ca                                         | rd"<br>Settings              | (S)        |                                                    | Default                         | Save to Se                   | nder        | Advance     | d        |
| ck "Multi-f<br>LedSet 2.6<br>Option( <u>O</u> )<br>Screen                                                | Test(I)<br>Brightness                              | rd"<br>Settings<br>Calibrati | (S)        | Help(H)                                            | Default                         | Save to Se                   | nder        | Advance     | d        |
| ck "Multi-f<br>LedSet 2.6<br>Option(Q)<br>Screen<br>onfiguration<br>dware Informati                      | Test(I)<br>Brightness                              | rd"<br>Settings<br>Calibrati | (S)        | Help(H)<br>Cabinet<br>Monitoring                   | Default                         | Save to Se                   | nder        | Advance     | d        |
| ck "Multi-f<br>LedSet 2.6<br>Option(Q)<br>Screen<br>onfiguration<br>dware Informati                      | Test(T)                                            | rd"<br>Settings<br>Calibrati | (S)        | Help(H)                                            | Default                         | Save to Se                   |             | Advance     | d        |
| ck "Multi-f<br>LedSet 2.6<br>Option(Q)<br>Screen<br>onfiguration<br>dware Informati                      | Test(I)<br>Brightness                              | rd"<br>Settings<br>Calibrati | (S)        | Help(H)                                            | Defauk                          | Save to Se<br>unction<br>ard | OM3         | Advance     |          |
| ck "Multi-f<br>LedSet 2.6<br>Option(Q)<br>Screen<br>onfiguration<br>dware Informati<br>Hardware          | Test(T)<br>Brightness                              | rd"<br>Settings<br>Calibrati | (S)        | Help(H)<br>Cabinet<br>Monitoring                   | Default<br>Multi-f<br>C<br>ort: | Save to Se<br>unction<br>ard | nder<br>OM3 | Advance     | d<br>See |
| ck "Multi-f<br>LedSet 2.6<br>Option(Q)<br>Screen<br>onfiguration<br>dware Informati<br>Hardware<br>Model | Test(T)<br>Brightness<br>on<br>Hardware<br>Unknown | rd"<br>Settings<br>Calibrati | (S)        | Help(H)<br>Cabinet<br>Monitoring<br>Com P<br>Sende | Default                         | Save to Se<br>unction<br>ard | DM3         |             | d        |

Enter the parameters setup interface of Multi-function card, you can set up the sensitivity of the light sensor, fan-on temperature and air condition-on

State: Not Connected

www.linsn.com

2018-01-01 10:39:12

## Linsn Technology

temperature and switch control etc; you can also monitor the humidity and temperature.

| Brightness          |              |             | Temperature                        |                             | Speed |
|---------------------|--------------|-------------|------------------------------------|-----------------------------|-------|
| Current brightness  | 255          |             | Inner                              | 174.1                       | 80.0  |
| Min brightness      | 0            |             | Outdoor                            | 174.1                       | 1 1   |
| Sensitivity <       |              | » 127       | Amend                              | 0                           |       |
| Fog                 |              |             | Fan-on temperature                 | 35                          |       |
| Current             | 0            |             |                                    |                             |       |
| Warning Level       | 127          |             | Air conditioning-on<br>temperature | 40                          |       |
| Status              | off          |             | Fao Status                         | off                         |       |
| Power off when warn | ing          |             | i an statas                        |                             |       |
| Humidity            |              |             | Air conditioning Status            | off                         |       |
| Inner               | 0.0          |             | Linit                              | <ul> <li>Celsiur</li> </ul> |       |
| Outdoor             | 0.0          |             | Grite                              | O Fahrenheit                |       |
| Switch Control      |              |             |                                    |                             |       |
| Manual              | 1 PowerSw1   | 2 PowerSw2  | 3 PowerSw3                         |                             |       |
| Rename              | 4 FanSw1     | 5 AirConSw1 | 6 FanSw2                           |                             |       |
| 🗌 Delay             | 7 AirConSw2  | 8 FanSw3    | 9 AirConSwS                        |                             |       |
|                     |              |             |                                    |                             |       |
| Load from file      | Save to file | Save        |                                    |                             |       |
|                     |              |             |                                    |                             |       |
|                     |              |             |                                    |                             |       |
|                     |              |             |                                    |                             |       |
|                     |              |             |                                    |                             |       |
|                     |              |             |                                    |                             |       |